# Mine Official髭男dismアプリ ログイン方法

必ず「来場時にお持ちいただくスマホ」で

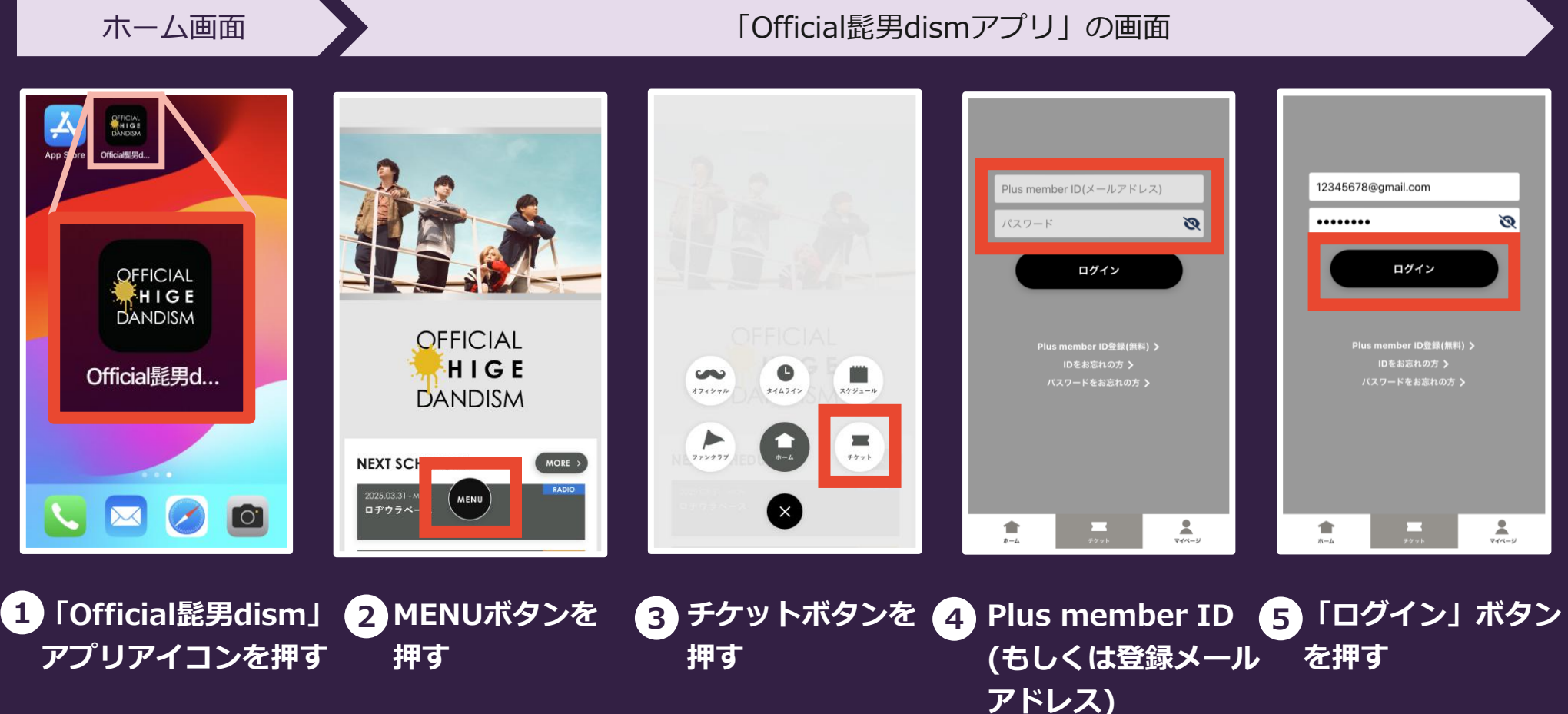

, パスワー<u>ドを入力</u>

※ログイン時はチケットを利用するご本人の情報を入力してください。ご家族や同行者の情報でログインしないようご注意ください。

## Mine Official 髭男dismアプリ ログイン方法

必ず「来場時にお持ちいただくスマホ」で

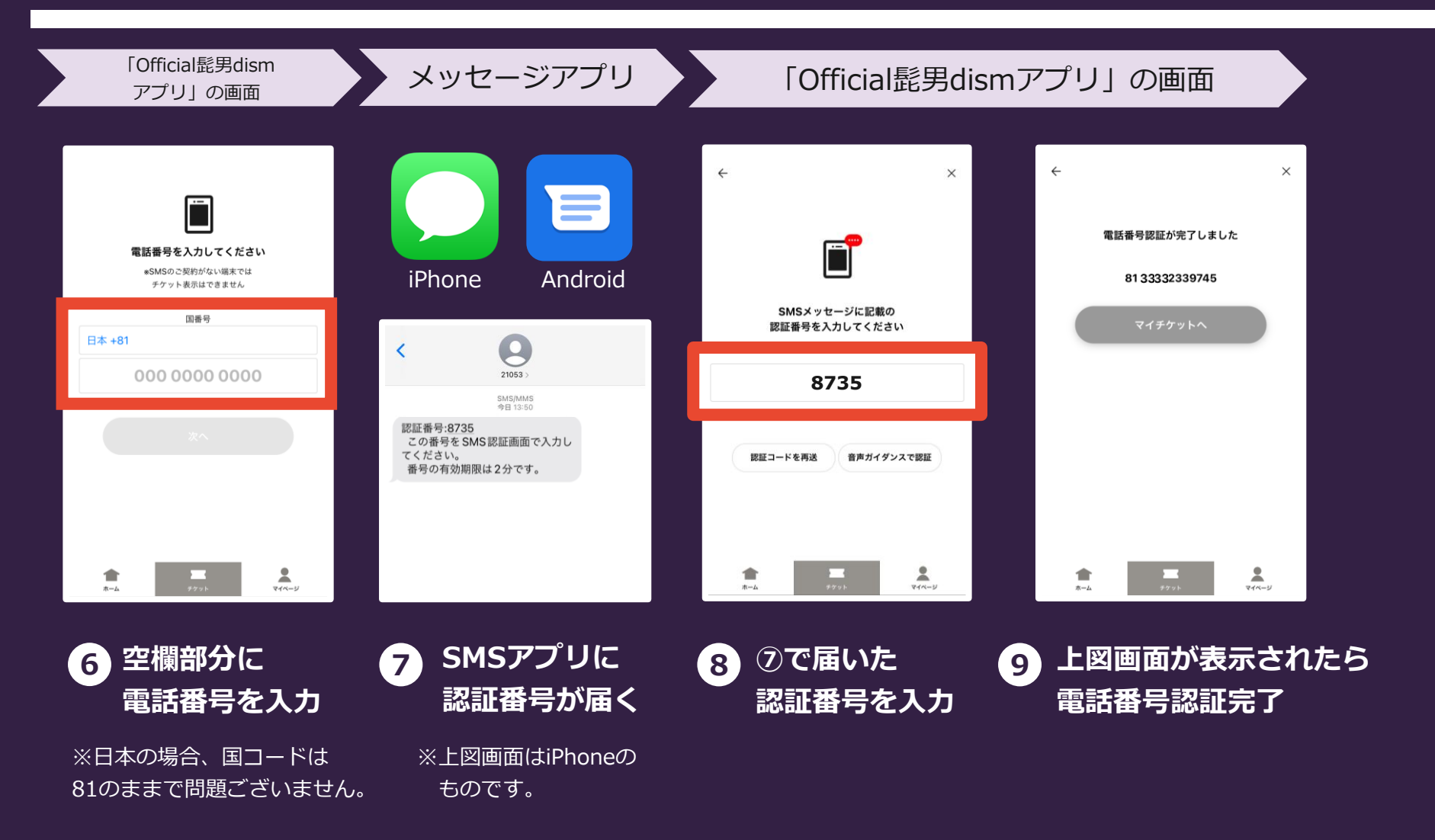

※ログイン時はチケットを利用するご本人の情報を入力してください。ご家族や同行者の情報でログインしないようご注意ください。

## Mine Official髭男dismアプリ ログイン方法

必ず「来場時にお持ちいただくスマホ」で

#### Q:ログインできません/ID・パスワードを忘れました

### A:入力したメールアドレスとパスワードのご確認をお願いいたします。

パスワードをお忘れの方はログイン画面にある「IDをお忘れの方」 「パスワードをお忘れの方」から再設定をお願いいたします。

| Plus member ID(メールアドレ<br>パスワード | ری<br>ک |                      |
|--------------------------------|---------|----------------------|
| ログイン                           |         |                      |
| Plus member ID登録(無料            | )>      |                      |
| IDをお忘れの方 ><br>パスワードをお忘れの方 >    |         |                      |
|                                |         | IDをお忘れの方 <b>〉</b>    |
|                                |         | パスワードをお忘れの方 <b>〉</b> |
| <b>合</b><br>ホーム<br>チケット        |         |                      |